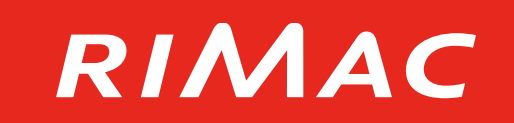

# Módulo de Administración SCTR

Sistema de Administración de Seguros – SAS

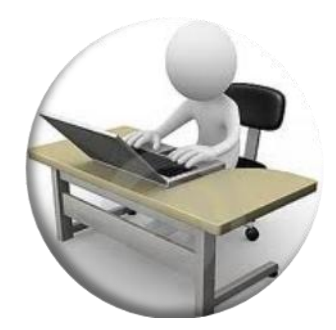

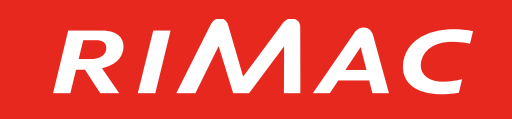

## Módulo de Administración SCTR en SAS

## Introducción a la herramienta

- Uso de la herramienta
  - Aspectos esenciales
- Preguntas Frecuentes

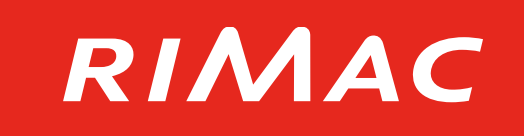

# Renueva, incluye, genera tus constancias o Solicita tu nueva cotización

## www.rimac.com.pe

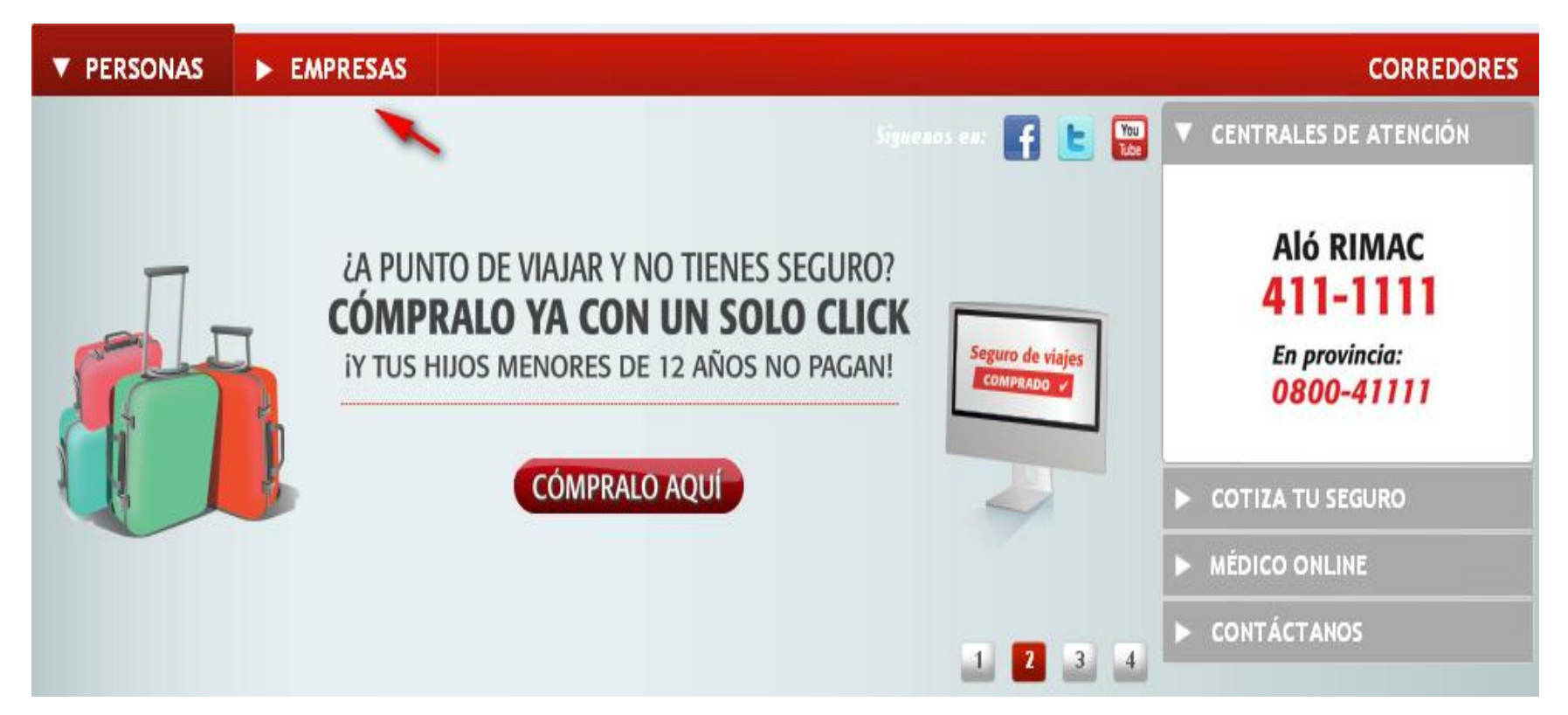

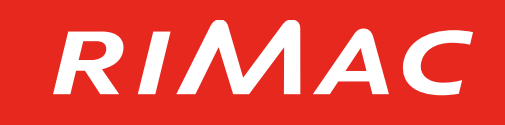

# Renueva, incluye, genera tus constancias o Solicita tu nueva cotización

| ► PERSONAS                                           | ▼ EMPRESAS                  |                         | CORREDORES |
|------------------------------------------------------|-----------------------------|-------------------------|------------|
| Para el Personal                                     | Convenios                   | Riesgos Generales       |            |
| SCTR Pensión                                         | Protección Familiar         | Riesgos Patrimoniales   |            |
| SCTR Salud                                           | Protección Familiar Nota 20 | Riesgos de Ingeniería   |            |
| <u>Vida Lev</u>                                      | Protección Ahorro Plus      | <u>Multiriesgo Pyme</u> |            |
| <u>Vida Ley Cesantes</u>                             | Protección Accidental       | Hotel Seguro            |            |
| <u>Vida Grupo</u>                                    | <u>Sepelio</u>              | Restaurante Seguro      |            |
| <u>Salud Viajeros</u>                                |                             |                         |            |
| Accidentes Personales                                | Colectivos                  |                         |            |
| Formación Laboral Juv                                | enil                        |                         |            |
| <u>Asistencia Médica Cole</u><br><u>Médico)</u>      | ectiva (Seguro              |                         |            |
| <u>Asistencia Médica Cole</u><br><u>Conveniente)</u> | ectiva (Plan                |                         |            |

### Renueva, incluye, genera tus constancias

)

## Solicita tu nueva cotización

# RIMAC

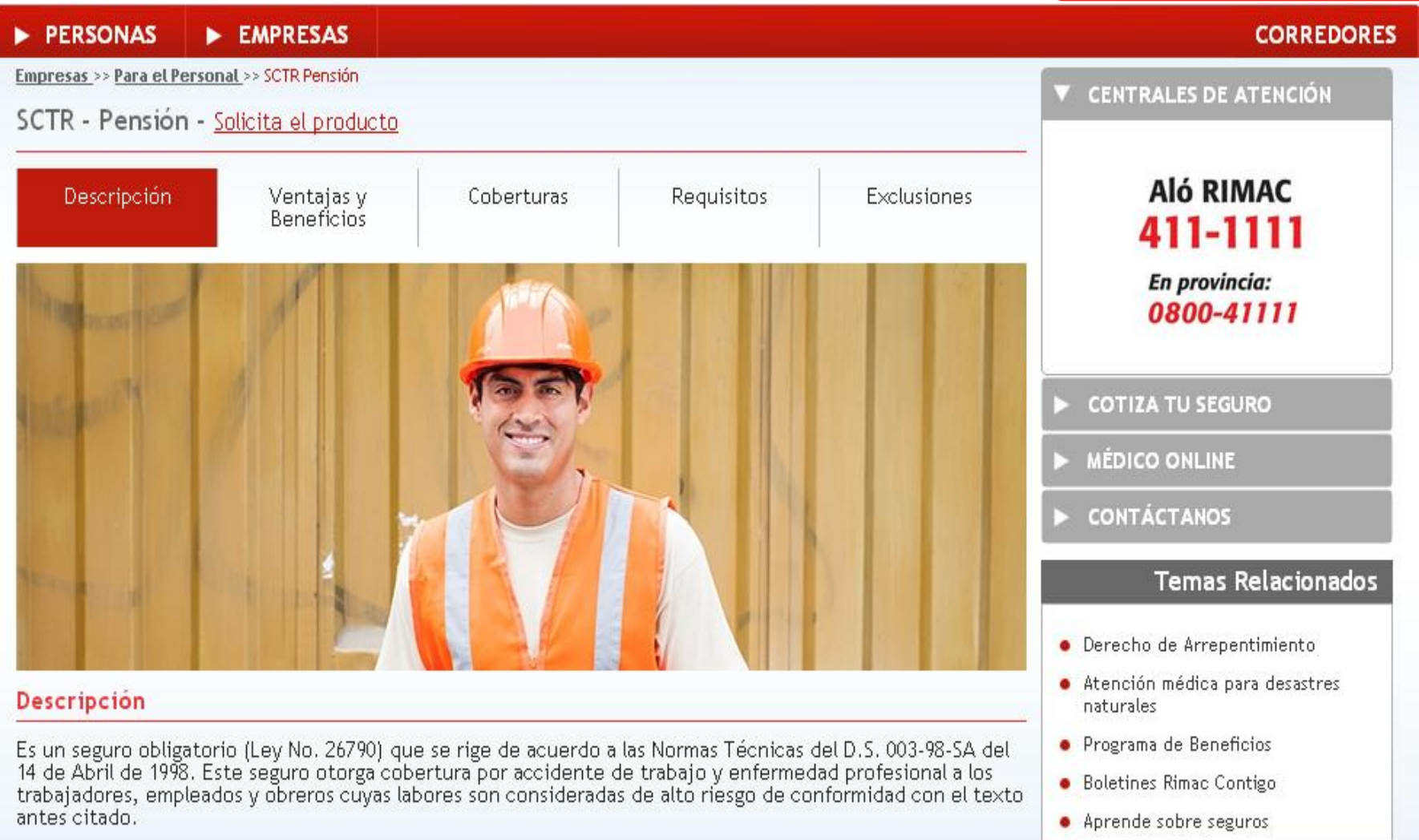

- Solicita el producto
- Renovar y generar constancias

# Solicita un Seguro - SCTR

# RIMAC

(X)

#### Solicita un Seguro - SCTR

Para solicitar mayor información de un seguro necesitamos que llenes el siguiente formulario. Un representante de Rimac se estará comunicando pronto contigo.

| Persona de Contacto ★                             |             | Departamento \star                         | Seleccionar |
|---------------------------------------------------|-------------|--------------------------------------------|-------------|
| Razón Social ★                                    |             | RUC *                                      |             |
| Número de Empleados ★                             |             | Sueldo total de los ★<br>empleados         |             |
| Actividad a realizar 🔹                            |             | Actividad se realiza<br>dentro de una mina | NO          |
| El trabajo se realizará)<br>en sus instalaciones? | SI 💌        | Correo electrónico *                       |             |
| Teléfono ★                                        | Añadir telé | fono                                       |             |
|                                                   |             | Enviar                                     |             |

## Renovar y generar constancias- SCTR

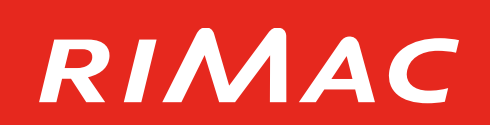

- ✓ Solicitar usuario y contraseña
- Manual de uso (Sistema de Administración de seguros – SAS)

#### Renovar y generar constancias

Con el objetivo de atenderte de forma más ágil, ponemos a tu disposición un sistema de auto servicio para que puedas gestionar las renovaciones y generaciones de constancias de SCTR.

Solicita tu usuario y contraseña enviando un correo a atencionvirtual@rimac.com.pe

Para mayor información descarga aquí el manual de auto servicio de SCTR.

Si ya cuentas con usuario y contraseña ingresa <u>aquí</u>

## Renovar y generar constancias- SCTR

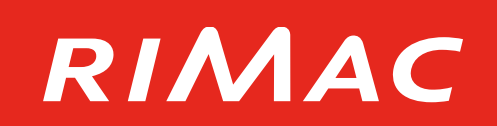

✓ Ya cuentas con usuario?

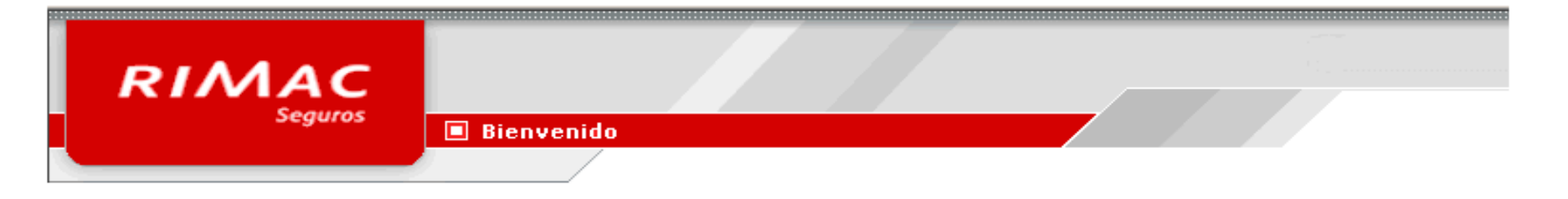

| Iniciar Sesió    | n              |
|------------------|----------------|
| Usuario<br>Clave |                |
|                  | Iniciar sesión |
|                  |                |

Bienvenido a las Aplicaciones web de Rimac Seguros

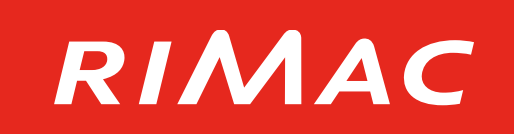

# A través del módulo de administración de SCTR podrás gestionar diversas acciones de las pólizas:

- Renovar
- Incluir y manejar los trabajadores afiliados (tramas)
- Generar liquidaciones
- Generar constancias de cobertura
- Consultar los pagos pendientes, estado de trámites, y el detalle de las pólizas y los asegurados

### Introducción al Módulo de Administración SCTR en SAS

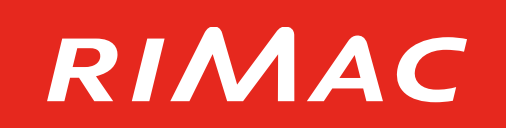

### Beneficios de esta nueva herramienta:

- Emisión en solo 3 pasos
- Libertad para manejar el perfil de los usuarios de tu equipo
- Práctico y disponible en cualquier momento
- Más opciones de búsqueda avanzada

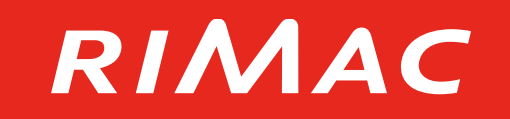

# Módulo de Administración SCTR en SAS

- Introducción a la herramienta
  - Uso de la herramienta
    - Aspectos esenciales
    - Preguntas Frecuentes

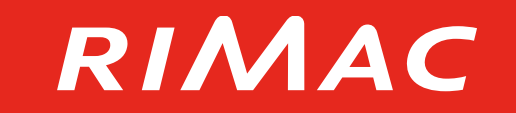

# EMISIÓN DE LIQUIDACIONES Y CONSTANCIAS

# RIMAC

## EMISIÓN DE LIQUIDACIONES Y CONSTANCIAS

1. Ingresa a

www.rimac.com.pe/wps/portal/rimac/inicio/seguros/empresas/para\_el\_persona <u>I/sctr-pension</u> y www.rimac.com.pe/wps/portal/rimac/inicio/seguros/empresas/para\_el\_persona <u>I/sctr-salud</u> desde Google Chrome, Mozilla Firefox, o Safari

2. Ingresa con tu usuario y contraseña

| Bienvenido                       |
|----------------------------------|
| Iniciar Sesión                   |
| Usuario aubidiad<br>Clave •••••• |
| Iniciar sesión                   |
|                                  |

3. Ingresa al menú "Transacciones", seguido por la opción "Movimientos"

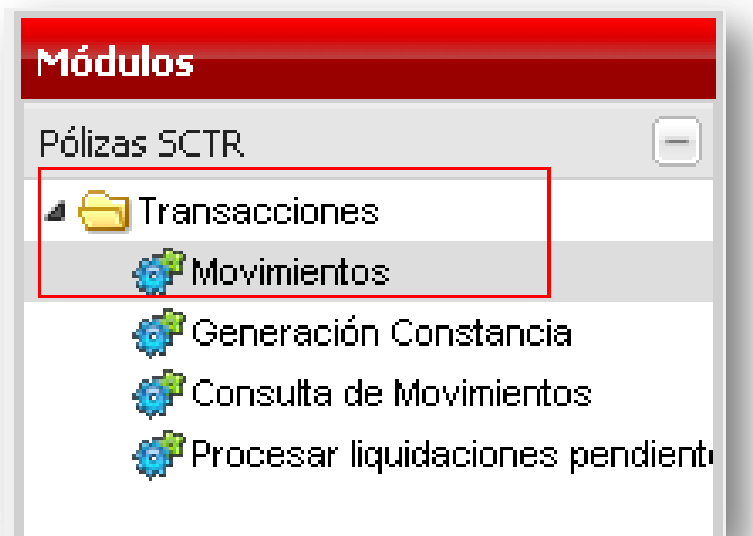

# RIMAC

### EMISIÓN DE LIQUIDACIONES Y CONSTANCIAS

 Realiza la búsqueda de una empresa con la razón social o RUC y selecciónala.

| Mov  | vimientos<br>Criterios     | ae Búsqueda —  |                                     |
|------|----------------------------|----------------|-------------------------------------|
|      |                            | Ruc:           |                                     |
|      | I                          | Razón social:  |                                     |
| -    |                            |                |                                     |
| úsqu | eda de Clier               | ntes           |                                     |
|      | Cuibauia a da              | Réseurada      |                                     |
|      | Lriterios de               | Busqueda       |                                     |
|      |                            | Ruc: 201377    | 722586                              |
|      | Raz                        | zón Social:    |                                     |
|      |                            | Póliza:        |                                     |
|      |                            |                |                                     |
|      |                            |                |                                     |
| Q    |                            |                | A Buscar Callin                     |
|      | Código                     | Nro. Documento | Razón Social                        |
| 1    | 1620591                    | 20137722586    | SERVICIO UNIVERSAL DE AVIACION S.A. |
|      |                            |                |                                     |
| •    | 4                          | 1 de 1 🕨 🕅     | Registros 1 - 1                     |
| N -  | <ul> <li>Pagina</li> </ul> |                |                                     |

# RIMAC

## EMISIÓN DE LIQUIDACIONES Y CONSTANCIAS

 Una vez hayas seleccionado el cliente, podrás visualizar las pólizas activas y seleccionarlas.

|   |          | Ruc: 20137        | 722586        |                    |                   |                            |          |          |                 |
|---|----------|-------------------|---------------|--------------------|-------------------|----------------------------|----------|----------|-----------------|
|   | Ra       | zón social: SERVI | CIO UNIVERSAL | DE AVIACION S.A.   |                   |                            |          |          |                 |
|   |          |                   |               |                    |                   |                            |          |          |                 |
|   |          |                   |               |                    |                   |                            |          |          | 🔗 Buscar   🐊 Li |
|   | Póliza   | Producto          | Estado        | Inicio de Vigencia | Última Renovación | Bróker                     | SubCanal | Deuda    |                 |
| 1 | 00019222 | SCTR SALUD        | RENOVACION    | 01/10/2008         | 30/09/2014        | CASTAÑEDA DE BATTISTINI LU |          | 1        |                 |
| 2 | 00021779 | SCTR PENSIONES    | RENOVACION    | 01/10/2008         | 30/09/2014        | CASTAÑEDA DE BATTISTINI LU |          | <b>I</b> |                 |

🕅 🖣 Página 🔢 de 1 | 🕨 🕅 🖉

Registros 1 - 2 de 2

# RIMAC

## EMISIÓN DE LIQUIDACIONES Y CONSTANCIAS

 Selecciona el tipo de movimiento que deseas realizar. →Continuar

| CORBUON CASTANEDA DE BATTISTINI LOZ HATDEE |                    |             |              |                   |                |       |
|--------------------------------------------|--------------------|-------------|--------------|-------------------|----------------|-------|
| SubCanal:                                  |                    |             |              |                   |                |       |
| Datos Solicitud                            |                    |             |              |                   |                |       |
| Movimiento: Inclusión                      | ~                  |             |              |                   |                |       |
| Fecha Inicio<br>Movimiento: Renovación     |                    |             |              |                   |                |       |
| Periodo Movimiento: wensua                 | 👻 🤲 Fecha Fin      | Movimiento: | 31/10/2013   |                   |                |       |
| Generar Liquidación: 🔽                     |                    |             |              |                   |                |       |
| Número de trámite                          |                    |             |              |                   |                |       |
| Observación:                               |                    |             |              |                   |                |       |
| Forma Liquidadón: Por Póliza               | ✓ Forma            | Constancia: | Por Póliza   |                   |                | ~     |
| Código Sede Nombre Sede                    | Nro. Trab Actuales | Tasa (%)    | Prima Mínima | Nro. Trabajadores | Monto Planilla | Corni |
| 002 SERVICIO UNIVERSAL D-SEDE PRINCIPAL    | 7                  | 1.2         | 30.0         | -                 | D              | 10.0  |
|                                            | 7                  |             |              |                   | 0 (            | )     |
|                                            |                    |             |              |                   |                |       |
|                                            |                    |             |              |                   |                |       |
|                                            |                    |             |              |                   |                |       |

En caso desees generar solo la constancia, retira el check de la opción "Generar Liquidación".

### EMISIÓN DE LIQUIDACIONES Y CONSTANCIAS

- 7. Ingresa los siguientes datos:
  - Cantidad de trabajadores
  - Monto de planilla
  - →Continuar

|                                 | conedor.                |                            | L DE AVIACION S.A. |              |                 |                   |                |          |               |  |
|---------------------------------|-------------------------|----------------------------|--------------------|--------------|-----------------|-------------------|----------------|----------|---------------|--|
| :                               | SubCanal:               |                            |                    |              |                 |                   |                |          |               |  |
| <ul> <li>Datos Solio</li> </ul> | citud                   |                            |                    |              |                 |                   |                |          |               |  |
| Mo                              | vimiento:               | Inclusión                  | ~                  |              |                 |                   |                |          |               |  |
| Fe<br>Mo                        | cha Inicio<br>vimiento: | 01/10/2013                 | ~                  |              |                 |                   |                |          |               |  |
| Periodo Mo                      | vimiento:               | Mensual                    | <b>v</b>           | Fecha Fin Mo | vimiento: 31/1  | .0/2013           |                |          |               |  |
| Generar Lic                     | quidación:              | <b>v</b>                   |                    |              |                 |                   |                |          |               |  |
| Número de                       | e trámite:              | SB2940424-01               |                    |              |                 |                   |                |          |               |  |
| Obs                             | servación:              |                            |                    |              |                 |                   |                |          |               |  |
| Forma Lio                       | quidación:              | Por Póliza                 | •                  | Forma Co     | nstancia: Por I | Póliza            |                |          | ~             |  |
| Código Sede                     | Nombre                  | Sede                       | Nro. Trab Actuales | Tasa (%)     | Prima Mínima    | Nro. Trabajadores | Monto Planilla | Comisión | Prima Parcial |  |
| 002                             | SERVICK                 | UNIVERSAL D-SEDE PRINCIPAL | 7                  | 1.2          | 30.0            | 11                | 12000          | 10.0     | 144           |  |
|                                 |                         |                            |                    |              |                 |                   |                |          |               |  |

RIMAC

## EMISIÓN DE LIQUIDACIONES Y CONSTANCIAS

- Carga la planilla de trabajadores seleccionando el archivo respectivo
  - →Continuar
  - Sí existiese un error en el archivo de carga de trabajadores, el sistema emitirá un reporte detallando las observaciones encontradas.

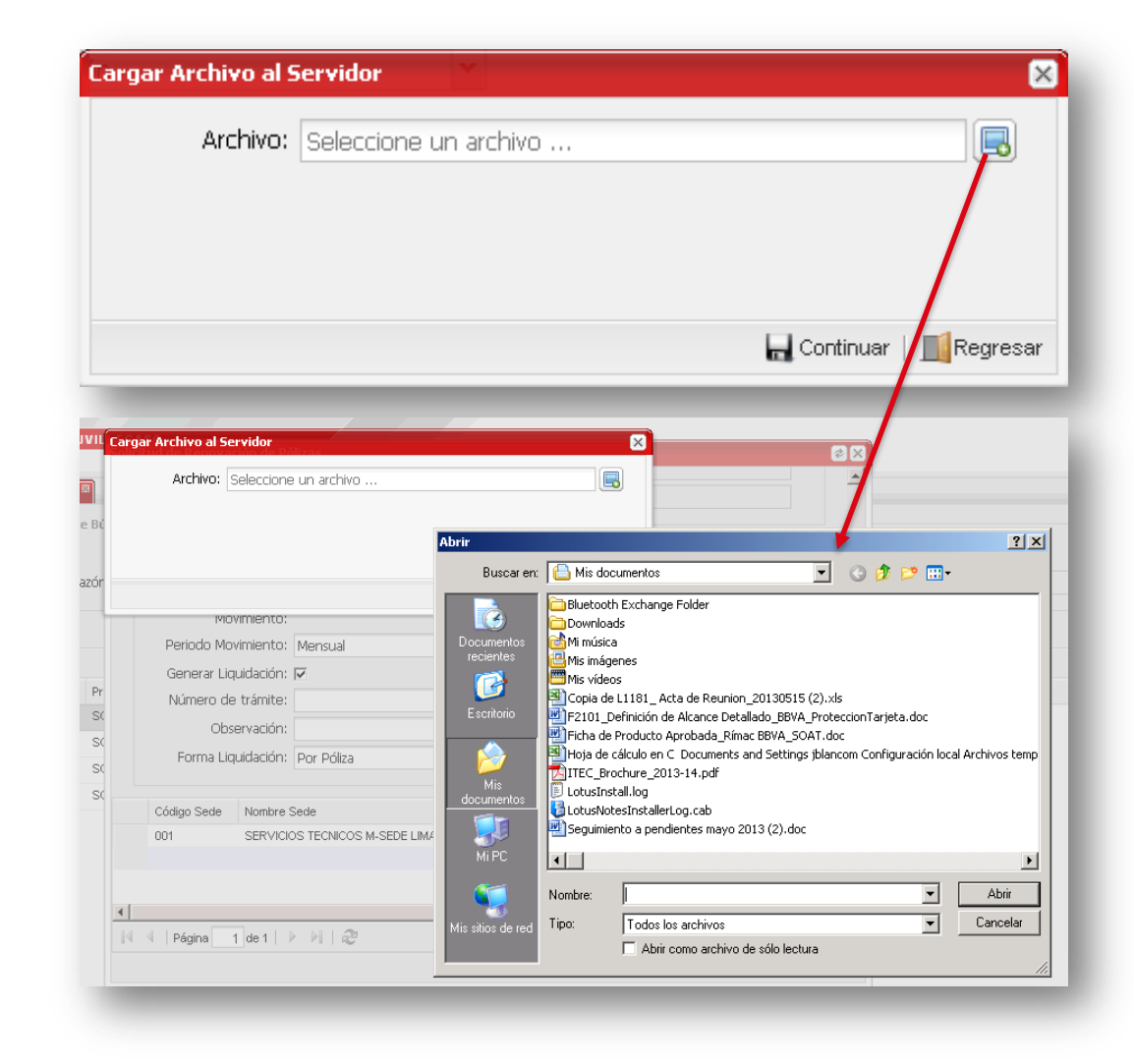

# RIMAC

# RIMAC

### EMISIÓN DE LIQUIDACIONES Y CONSTANCIAS

8. Al finalizar la carga exitosa, se mostrará la liquidación y constancia generadas, las cuales podrás imprimir y enviar por correo electrónico.

| Cargar Archiv     | o al Servidor   | láliras         |              | ×              |
|-------------------|-----------------|-----------------|--------------|----------------|
| Arct              | nivo: C:\fakepa | ath\Trama_SERVI | IOS TECNICOS | METALICOS_test |
|                   |                 |                 |              |                |
|                   |                 |                 |              |                |
|                   |                 |                 |              |                |
|                   |                 |                 |              | Continuar      |
|                   | _               |                 | _            |                |
|                   |                 |                 |              |                |
| Fochs Inicio ( Os | 100/2011        | V               | /            |                |
| Documentos G      | enerados        |                 |              |                |
| Nro. Proceso      | Liquidación     | Constancia      |              |                |
| 10810567          | 62981923        | 1343267         | 1            |                |
|                   |                 |                 |              |                |
|                   |                 |                 |              |                |
|                   |                 |                 |              | 🗾 Regresar     |
|                   |                 |                 |              |                |

# RIMAC

### EMISIÓN DE LIQUIDACIONES Y CONSTANCIAS

- 9. El archivo de carga de trabajadores debe ser en formato Excel e incluir los siguientes campos obligatorios:
- Tipo de documento: digitar el código correspondiente al tipo de documento:
   1 = DNI 2 = Carnet de extranjería 3 = Carnet de identidad 6 = Pasaporte
- Numero de documento: para DNI, digitar los 8 dígitos. Para pasaporte o carnet de extranjería, digitar solo números y letras, sin guiones ni puntos.
- Apellido paterno, materno, primer y segundo nombre: digitar solo letras, sin apóstrofes, guiones ni puntos.
- Fecha de nacimiento: digitar la fecha en números. Ejemplo: 01011990 (día, mes, año).
- Sexo: digitar F o M según sea el caso.
- Ruc: digitar el ruc de la empresa.
- Sucursal: según lo que indica la póliza.
- Nivel de riesgo: siempre digitar 1.
- Mes de planilla: digitar el mes y año en números. Ejemplo: 082013.
- Moneda: digitar el código correspondiente a la moneda: 1 = soles 2 = dólares.
- Sueldo: solo digitar números, sin decimales. Ejemplo: 1500.
- Condición: digitar el código correspondiente a la condición de contratación del trabajador: P = planilla C= contrato.
- Tipo de producto: digitar el código correspondiente al producto de SCTR:
   P = pensión S = salud
- Tipo de movimiento: siempre digitar la letra "I" ("L" en minúscula).
- Fecha Inicio de movimiento: digitar la fecha en números. Ejemplo: 01082013 (día, mes, año).
- Moneda prima: digitar el código correspondiente a la moneda: 1 = soles
   2 = dólares.

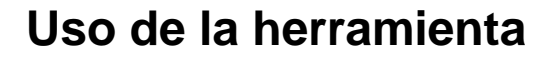

## EMISIÓN DE LIQUIDACIONES Y CONSTANCIAS

Ejemplo:

#### TRAMA MODELO.xls

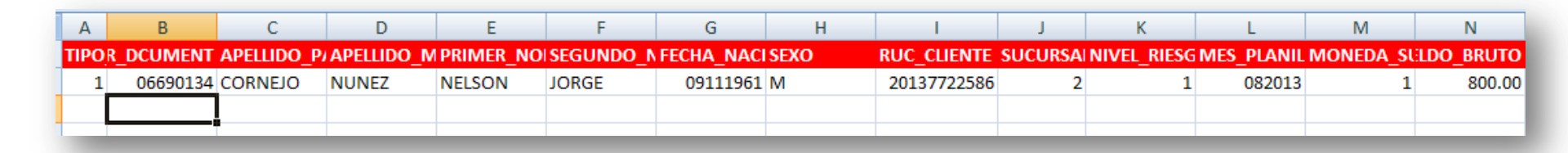

RIMAC

|                      | r r           | ų               | IV                      | J      |  |
|----------------------|---------------|-----------------|-------------------------|--------|--|
| CONDICION_TRABAJADOR | TIPO_PRODUCTO | TIPO_MOVIMIENTO | FECHA_INICIO_MOVIMIENTO | MONED/ |  |
| P                    | Р             | I               | 01102013                | 1      |  |
|                      |               |                 |                         |        |  |
|                      |               |                 |                         |        |  |

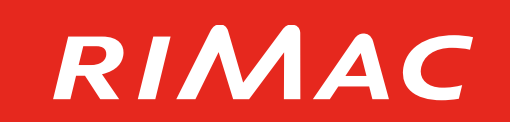

# CONSULTA DE MOVIMIENTOS

### **CONSULTA DE MOVIMIENTOS**

1. Ingresa al menú "Transacciones", 2. Realiza la búsqueda de empresa seguido por la opción "Consulta de Movimientos"

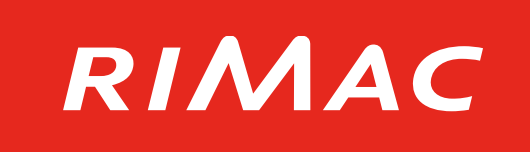

por nombre o ruc

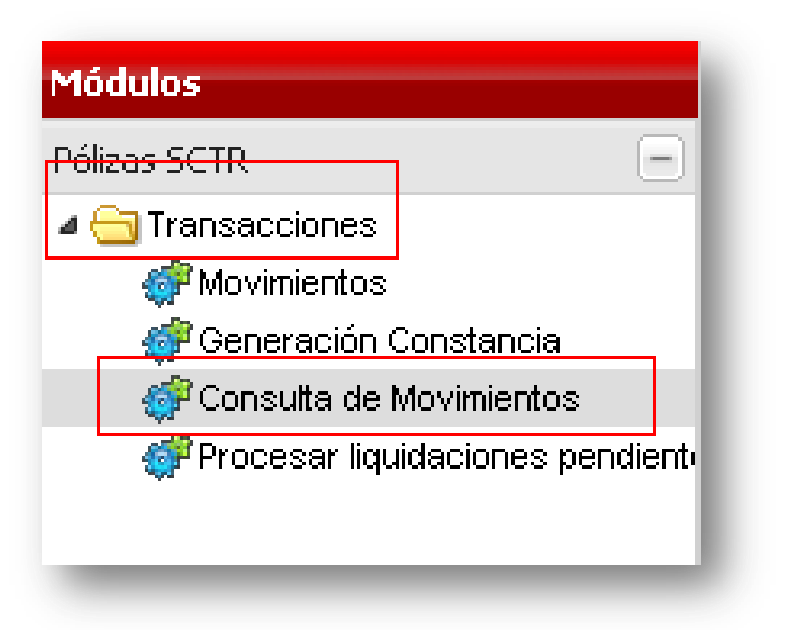

| Búsqu | ieda de Client         | <b>es</b> 0/09/2013                              |                                     | 🕆 Fecha de Registro Hasta: 30/09/2 🕏 🗙 |
|-------|------------------------|--------------------------------------------------|-------------------------------------|----------------------------------------|
|       | Criterios de B<br>Razó | iúsqueda<br>Ruc: 2013772<br>n Social:<br>Póliza: | 2586                                | ***                                    |
| Q     |                        |                                                  |                                     | 🔗 Buscar   🏒 Limpiar                   |
|       | Código                 | Nro. Documento                                   | Razón Social                        |                                        |
| 1     | 1620591                | 20137722586                                      | SERVICIO UNIVERSAL DE AVIACION S.A. |                                        |
|       |                        |                                                  |                                     |                                        |
| 14    | 🖣 Página               | 1 de 1 🕨 🕅                                       | R.                                  | Registros 1 - 1 de 1                   |
|       |                        |                                                  |                                     | Seleccionar                            |

#### **CONSULTA DE MOVIMIENTOS**

- 3. Filtra por fecha y producto
- 4. Selecciona la constancia o liquidación

| Cor | nsulta de Movi               | imientos 📱     |             |              |            |          |                       |           |                                   |           |        |       |         |          |
|-----|------------------------------|----------------|-------------|--------------|------------|----------|-----------------------|-----------|-----------------------------------|-----------|--------|-------|---------|----------|
|     | Criterios de B               | úsqueda        |             |              |            |          |                       |           |                                   |           |        |       |         | <u>^</u> |
|     |                              | Ruc:           | 20137722586 | _            |            |          | Razór                 | n Social: | SERVICIO UNIVERSAL DE AVIACION S. |           |        | ٩     |         |          |
|     | Fecha de Re                  | egistro Desde: | 01/08/2013  |              |            | •        | Fecha de Registro     | o Hasta:  | 30/09/2013                        |           |        |       | •       |          |
|     | Búsqueda por póliza: 🔿 Salud |                |             | 0            | Pensión    |          |                       |           |                                   |           |        |       |         |          |
|     | Póliza:                      |                |             |              |            |          | Nro. de Trámite:      |           |                                   |           |        |       |         |          |
|     | Nro. c                       | le Constancia: |             |              |            |          | Tipo de Ope           | eración:  | Todos                             |           |        |       | ~       |          |
|     |                              |                |             |              |            |          |                       |           |                                   |           |        |       |         | - 1      |
|     |                              |                |             |              |            |          |                       |           |                                   |           |        |       |         |          |
| E   | xportar detalle              |                |             |              |            |          |                       |           |                                   |           |        | A Bus | car   🏒 | impiar   |
| R   | azón Social                  | Póliza         | Producto    | Nro. Tramite | Constancia | Nro. LQ  | Fec. Hora Recepción   | Fec. Ho   | ra Constancia                     | Usuario 🔺 | Envíos | LQ    | СТ      |          |
| SER | VICIO UNIVE                  | 00021779       | SCTR PENSI  | SB2900525-01 | 1485605    | 63042495 | 2013-08-21 11:15:36.0 | 2013-08   | -21 11:15:36.0                    | AUBIDIAD  | 9      | -     | 2       |          |
|     |                              |                |             |              |            |          |                       |           |                                   |           |        |       |         |          |

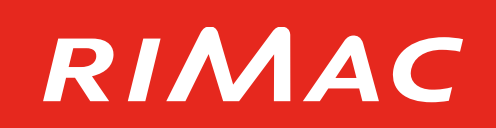

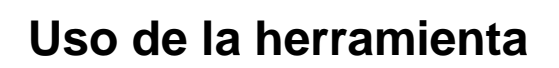

#### **CONSULTA DE MOVIMIENTOS**

5. La opción de "Exportar detalle" permite seleccionar varias pólizas y mostrarlas en un archivo de Excel, para su revisión y gestión.

RIMAC

|   |                   | Ruc: 205039        | 80216    |             |              |            |            | Razón Social:   | ADECC   | O CONSULTING S.A.    |                 | <u>_</u> |          |             |
|---|-------------------|--------------------|----------|-------------|--------------|------------|------------|-----------------|---------|----------------------|-----------------|----------|----------|-------------|
| ł | Fecha de Registro | o Desde: 02/10/    | 2012     |             |              | •          | Fecha de F | legistro Hasta: | 31/05/  | /2013                |                 |          | •        |             |
|   | Búsqueda po       | or póliza: 🔿 Salud |          | O Pe        | nsión        |            |            |                 |         |                      |                 |          |          |             |
|   |                   | Póliza:            |          |             |              |            | Nr         | o. de Trámite:  |         |                      |                 |          |          |             |
|   | Nro. de Cor       | nstancia:          |          |             |              |            | Tipo       | de Operación:   | Todos   |                      |                 |          | ~        |             |
|   |                   |                    |          |             |              |            |            |                 |         |                      |                 |          |          |             |
|   | ortar detalle     |                    |          |             |              |            |            |                 |         |                      |                 | Ag Bu    | scar   _ | <b>⊘</b> Li |
|   | Tipo              | Razón Social       | Póliza   | Producto    | Nro. Tramite | Constancia | Nro. LQ    | Fec. Hora Rec   | epción  | Fec. Hora Constancia | Usuario         | Envíos   | LQ       | 0           |
|   | CONSTANCIA        | ADECCO CONS        | 00012307 | SCTR SALUD  |              | 1341918    |            | 2013-04-1910    | 0:28:26 | 2013-04-19 10:30:06  | JVILLEGASQ      | Q        |          | t           |
|   | INCLUSION         | ADECCO CONS        | 00014458 | SCTR PENSI  |              | 1341719    | 62980726   | 2013-04-11 14   | 4:31:30 | 2013-04-11 14:31:30  | JVILLEGASQ      | Q        | 7        | ţ           |
|   | INCLUSION         | ADECCO CONS        | 00014458 | SCTR PENSI  | 212ADAS      | 1341718    | 62980725   | 2013-04-11 14   | 4:30:31 | 2013-04-11 14:30:31  | carolina fenco  | Q        | 1        | Į           |
|   | INCLUSION         | ADECCO CONS        | P0026620 | SCTR PENSI  |              | 1341667    |            | 2013-04-11 10   | 0:27:22 | 2013-04-11 10:27:22  | JVILLEGASQ      | Q        |          | Ţ           |
|   | INCLUSION         | ADECCO CONS        | P0026620 | SCTR PENSI  | ES787226     | 1340205    |            | 2013-03-21 18   | 8:20:33 | 2013-03-21 18:20:33  | nataly valencia | Q        |          | Į           |
|   | INCLUSION         | ADECCO CONS        | S0023535 | SCTR SALUD  | ES787226-02  | 1340203    |            | 2013-03-21 18   | 8:19:58 | 2013-03-21 18:19:58  | nataly valencia | Q        |          | Į           |
|   |                   | ADECCO CONS        | P0026620 | SCTR PENSI  | ES787228-01  | 1340201    |            | 2013-03-21 18   | 8:18:15 | 2013-03-21 18:18:15  | nataly valencia | Q        |          | Į           |
|   | INCLUSION         |                    |          | SCTR SALLID | ES787228     | 1340199    |            | 2013-03-21 18   | B:17:34 | 2013-03-21 18:17:34  | nataly valencia | Q        |          | f           |
|   | INCLUSION         | ADECCO CONS        | S0023535 | SCIN SALOD  | 20101220     |            |            |                 |         |                      |                 |          |          | ×           |

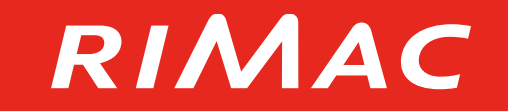

# PROCESAR LIQUIDACIONES PENDIENTES

### PROCESAR LIQUIDACIONES PENDIENTES

- 1. Ingresa al menú "Transacciones", 2. Realiza la búsqueda del cliente y seguido por la opción "Procesar liquidaciones pendientes"
  - selecciónalo

RIMAC

| Producto +<br>Terceros +<br>Acuerdos +<br>Acuerdos +<br>Reporte +<br>Pólizas SCTR -<br>A Transacciones<br>Movimientos<br>A Generación Constancia<br>A Consulta de Movimientos<br>A Consulta de Trabajadores<br>A Consulta de proceso de carga d<br>A Modificar Constancias                                                                                                    | Módulos                   |         |
|----------------------------------------------------------------------------------------------------|---------------------------|---------|
| Terceros +<br>Acuerdos +<br>Reporte +<br>Pólizas SCTR -<br>Pólizas SCTR -<br>Pólizas SCT | Producto                  | +       |
| Acuerdos +<br>Reporte +<br>Pólizas SCTR -<br>A Transacciones<br>Movimientos<br>Consulta de Movimientos<br>Consulta de Movimientos<br>Procesar liquidaciones pendiento<br>Procesar liquidaciones pendiento<br>Modificar Constancias                                                                                                    | Terceros                  | +       |
| Reporte       +         Pólizas SCTR       -         Image: Constancia and the movimient os and the movimient os and t                                                                                                    | Acuerdos                  | +       |
| Pólizas SCTR                                                                                                    | Reporte                   | +       |
| Transacciones     Movimientos     Procesar liquidaciones pendiento     Procesar liquidaciones pendiento     Procesar liquidaciones ad e carga d     Modificar Constancias                                                                                                    | Pólizas SCTR              |         |
| <ul> <li>Movimientos</li> <li>Generación Constancia</li> <li>Consulta de Movimientos</li> <li>Consulta de Trabajadores</li> <li>Procesar liquidaciones pendiento</li> <li>Consulta de proceso de carga d</li> <li>Modificar Constancias</li> </ul>                                                                                                    | 4 😋 Transacciones         |         |
| <ul> <li>Generación Constancia</li> <li>Consulta de Movimientos</li> <li>Consulta de Trabajadores</li> <li>Procesar liquidaciones pendiento</li> <li>Consulta de proceso de carga d</li> <li>Modificar Constancias</li> </ul>                                                                                                    | 💞 Movimientos             |         |
| Consulta de Movimientos<br>Consulta de Trabajadores<br>Procesar liquidaciones pendiento<br>Consulta de proceso de carga d<br>Modificar Constancias                                                                                                    | 💞 Generación Constancia   |         |
| Consulta de Trabajadores<br>Procesar liquidaciones pendiento<br>Consulta de proceso de carga d<br>Modificar Constancias                                                                                                    | 💣 Consulta de Movimientos |         |
| Procesar liquidaciones pendiento<br>Procesar liquidaciones pendiento<br>Consulta de proceso de carga d<br>Modificar Constancias                                                                                                    | 💣 Consulta de Trabajadore | s       |
| Consulta de proceso de carga d<br>Modificar Constancias                                                                                                    | Procesar liquidaciones p  | endient |
| Modificar Constancias                                                                                                    | Consulta de proceso de    | carga d |
|                                                                                                    | 💣 Modificar Constancias   |         |

|   | Criterios de | Búsqueda     |           |                    |                             |
|---|--------------|--------------|-----------|--------------------|-----------------------------|
|   |              | Ruc:         |           |                    |                             |
|   | Raz          | ón Social: 🗄 | servicios | tecnicos metalicos |                             |
|   |              | Półza:       |           |                    |                             |
|   |              |              |           |                    |                             |
|   |              |              |           |                    |                             |
| 4 |              |              |           |                    | 🔗 Buscer   🏒 Ling           |
|   | Código       | Nro. Docur   | mento     | Razón Social       |                             |
|   |              |              |           |                    |                             |
|   |              |              |           |                    |                             |
|   |              |              |           |                    |                             |
|   |              |              |           |                    |                             |
|   |              |              |           |                    |                             |
|   |              |              |           |                    |                             |
|   |              |              |           |                    |                             |
|   |              |              |           |                    |                             |
| 4 | 4 Página     | 1 de 1       | Þ H I     | 2                  | Registros 1 - 1 d           |
|   |              |              |           |                    | Seleccioner                 |
|   |              |              |           |                    | A contraction of the second |

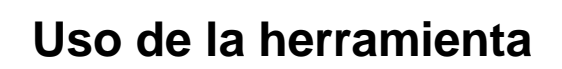

# RIMAC

#### PROCESAR LIQUIDACIONES PENDIENTES

3. Selecciona la póliza y podrás ingresar a ver las sedes de las pólizas con la información de cantidad de trabajadores, monto de planilla y monto de prima.

| 📄 Sistema de Administración de 🗙 🔪                        |                                                                             |                      |
|-----------------------------------------------------------|-----------------------------------------------------------------------------|----------------------|
| ← → C 🗋 rstatihs01.rima                                   | c.com.pe/SAS/index.html                                                     | යි <b>=</b>          |
| RIMAC                                                     | Sistema de Administración de Seguros - SAS                                  | Ocerrar Sesión       |
|                                                           |                                                                             |                      |
| Módulos                                                   | Procesar liquidaciones pendientes 🖾                                         |                      |
| Producto +                                                | Criterios de Búsqueda                                                       | (*)                  |
| Terceros +                                                | Ruc: 20509353451                                                            |                      |
| Acuerdos +                                                | Razón social: ALTA BEVERAGE SYSTEMS INC S.A.                                |                      |
| Reporte +                                                 |                                                                             |                      |
|                                                           |                                                                             |                      |
| 💞 Movimientos<br>💞 Generación Constancia                  | ٩                                                                           | 🔗 Buscar   🌊 Limpiar |
| 💞 Consulta de Movimientos                                 | Póliza Producto Estado Inicio de Vigencia Última Renovación Efectuada Deuda |                      |
| Consulta de Trabajadores Procesar liquidaciones pendiento | 1 P0026167 SCTR PENSIONES RENOVACION 01/08/2009 31/03/2013                  |                      |
| 💞 Consulta de proceso de carga d                          | 2 S0023099 SCTR SALUD RENOVACION 01/08/2009 31/03/2013                      |                      |
| 💞 Modificar Constancias                                   |                                                                             |                      |
|                                                           |                                                                             |                      |
|                                                           |                                                                             |                      |
|                                                           |                                                                             |                      |
|                                                           |                                                                             |                      |
|                                                           |                                                                             |                      |
| Vida Ley +                                                |                                                                             |                      |
| Descripción 😵                                             |                                                                             |                      |
| comentarios                                               |                                                                             |                      |
|                                                           | 4                                                                           | Registros 1 - 2 de 2 |
| 27/5/2013   6:08:34 PM   🥂   🥝                            |                                                                             | Seleccionar          |

#### PROCESAR LIQUIDACIONES PENDIENTES

 Selecciona la sede y pulsa el botón(). Puedes seleccionar más de una sede para generar la liquidación.

# RIMAC

 Al continuar, se mostrará una pantalla donde se podrán generar los documentos de liquidación

| A L-ODOPOCIOD do      | Documentos                               |                                  |                         |             | Docum  | entos G | enerado |
|-----------------------|------------------------------------------|----------------------------------|-------------------------|-------------|--------|---------|---------|
| Nro. de F             | Póliza: P0026167                         |                                  |                         |             | Nro P  | roceso  | Liquida |
| Tipo de Prod          | ucto: SCTR PENSIONES                     |                                  |                         |             | NIO. F | TUCESU  | Liquida |
| Razón S               | ocial: ALTA BEVERAGE SYSTEMS             | INC S.A.                         |                         |             | 10810  | 616     | 629820  |
| Direc                 | ción: AV SEPARADORA INDUSTRI             | AL 2605 - ATE                    |                         |             |        |         |         |
|                       | CIIU: D2892                              |                                  |                         |             | t      |         |         |
| Activ                 | idad: TRATAMIENTO, REVESTIMI             | ENTO DE METALES, OBRAS           | S DE ING. MECANIO       | CA, POR RE  |        |         |         |
| Mor                   | neda: SOLES                              |                                  |                         |             |        |         |         |
| (*) Estos datos son o | otenidos de la última renovación, cualqu | ier consulta visitar nuestras ag | jencias o llamar al 411 | -3000       |        |         |         |
| Código Sede No        | umbre Sede                               | Nro. Trabajadores                | Monto Planilla          | Monto Prima |        |         |         |
|                       | DE PRINCIPAL                             |                                  |                         |             |        |         |         |
| 1 SE                  |                                          | 4                                | 4000                    | 35.2        |        |         |         |

| vro. Proceso | Liquidación |   | Constancia |   |    |          |
|--------------|-------------|---|------------|---|----|----------|
| 0810616      | 62982024    | 7 | 1343368    | 7 |    |          |
|              |             |   |            |   |    |          |
|              |             |   |            |   |    |          |
|              |             |   |            |   |    |          |
|              |             |   |            |   | Ι. | Regresar |

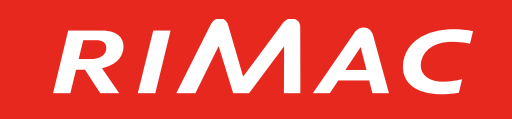

## Módulo de Administración SCTR en SAS

- Introducción a la herramienta
  - Uso de la herramienta
- Indicaciones adicionales
  - Preguntas Frecuentes

Indicaciones adicionales

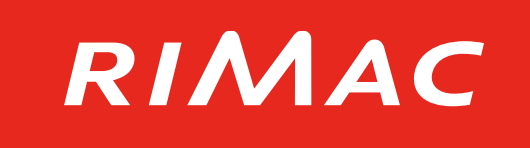

Debes ingresar a la herramienta SAS desde un navegador Google Chrome, Mozilla Firefox o Safari.

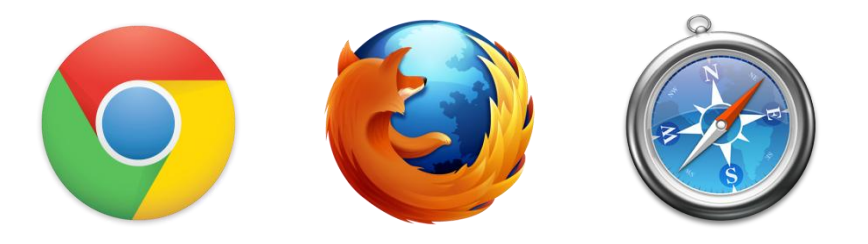

Cualquier consulta o problema con la herramienta SAS, contáctanos al siguiente correo electrónico:

atencionvirtual@rimac.com.pe

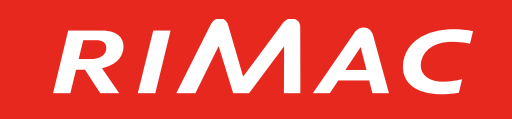

# Módulo de Administración SCTR en SAS

- Introducción a la herramienta
  - Uso de la herramienta
  - Indicaciones adicionales
  - Preguntas Frecuentes

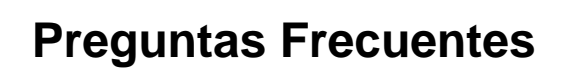

#### **OBSERVACIONES MAS COMUNES**

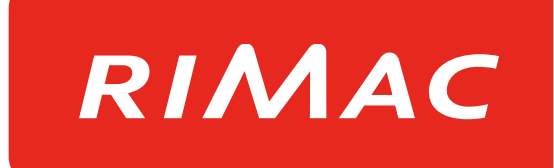

Las consultas mas comunes realizadas al no poder cargar las trama son:.

- Error en Número de Documento, Apellidos y Nombres, Fecha de Nacimiento. Solución: Debe revisar que no hayan espacios en blanco, ni símbolos (puntos, guiones, slash). En caso de persistencia, se sugiere aplique la opción Reemplazar (Ctrl+B); o la función =Espacios(celda seleccionada).
- 2. Error en Sede o Sucursal.

Solución: Para obtener el Nro. de Sucursal deberá dirigirse a la póliza, revisar los Datos Solicitud, en la parte inferior de esta opción se indicará el **Código Sede**, allí podrá visualizar el o los números que corresponde a dicha póliza. <u>(ver)</u>

3. Error en Importe Sueldo.

Solución: Debe revisar que no tengan formato con decimales o texto. Se sugiere: sombrear el contenido, dar clic derecho, ir a la opción **Formato de Celdas**, pestaña Número y seleccionar en Categoría la opción **General**.

### **Preguntas Frecuentes**

### **OBSERVACIONES MAS COMUNES**

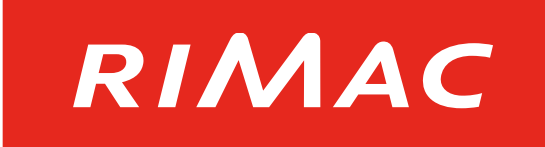

Las consultas mas comunes realizadas al no poder cargar las trama son:.

- 4. Error en Tipo de Producto.
   Solución: Debe revisar que haya colocado el tipo de producto correcto.
   P = Pensión / S= Salud
- 5. Error en Tipo de Movimiento. Solución: Siempre deberá colocar "**I**".
- 6. Error en Fecha Inicio.

Solución: No debe contener símbolos (puntos, guiones, slash). Debe de escribirse de corrido, por ejemplo: 01092014.

7. Error en Moneda.

Solución: Debe revisar que haya colocado el tipo de moneda correcto: 1 =Soles / 2 =Dólares

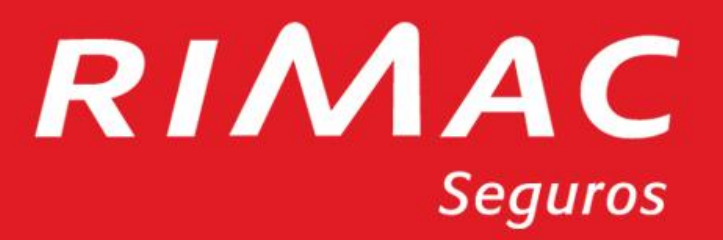

# RIMAC

# Viene de la pregunta 2: Para acceder a la póliza deberá dar doble clic o seleccionarla

| Mo | Movimientos 🖾 Consulta de Movimientos *                                       |                |            |            |            |  |   |  |  |  |
|----|-------------------------------------------------------------------------------|----------------|------------|------------|------------|--|---|--|--|--|
|    | Criterios de Búsqueda                                                         |                |            |            |            |  |   |  |  |  |
|    | Ruc:                                                                          |                |            |            |            |  |   |  |  |  |
|    | Razón social:                                                                 |                |            |            |            |  |   |  |  |  |
|    |                                                                               |                |            |            |            |  |   |  |  |  |
|    |                                                                               |                |            |            |            |  |   |  |  |  |
| 9  | 🔍 🔗 Buscar   🏒 Limpi:                                                         |                |            |            |            |  |   |  |  |  |
|    | Póliza Producto Estado Inicio de Vigencia Última Renovación Bróker SubCanal E |                |            |            |            |  |   |  |  |  |
| 1  | P0029545                                                                      | SCTR PENSIONES | RENOVACION | 01/03/2010 | 30/09/2014 |  | ( |  |  |  |
| 2  | S0025988                                                                      | SCTR SALUD     | RENOVACION | 01/03/2010 | 30/09/2014 |  | ( |  |  |  |

En Datos Solicitud podrá visualizar **Código Sede,** solo debe colocar un decimal, es decir:

DICE: 003 DEBE COLOCAR: 3

| Datos Solicituo | J                                                           |                  |         |                 |                    |  |
|-----------------|-------------------------------------------------------------|------------------|---------|-----------------|--------------------|--|
| Movimi          | iento: Inclusio                                             | ón               | ~       |                 |                    |  |
| Fecha<br>Movimi | Inicio 01/10)<br>iento:                                     | 2014             | •       |                 |                    |  |
| Periodo Movimi  | iento: Mensu                                                | al               | Y Fecha | Fin Movimiento: | 31/10/2014         |  |
| Número de trá   | ámite:                                                      |                  |         |                 |                    |  |
| Observa         | ación:                                                      |                  |         |                 |                    |  |
| Forma Liquida   | ación: NINGU                                                | NA               | ▼ Fc    | rma Constancia: | Por Póliza         |  |
|                 |                                                             |                  |         |                 |                    |  |
| Código Sede No  | ombre Sede                                                  |                  |         |                 | Nro. Trab Actuales |  |
| 003 SE          | 003 SERVICIOS ESPECIALES-SEDE REPARACION DE REDES EN TIERRA |                  |         |                 |                    |  |
| 004 SE          | 004 SERVICIOS ESPECIALES-SEDE PERSONAL ESTIBA               |                  |         |                 |                    |  |
| 005 SE          | 005 SERVICIOS ESPECIALES-ADMINISTRATIVOS                    |                  |         |                 |                    |  |
| 006 58          | ERVICIOS ESPEC                                              | CIALES-PLANTA CA | LLAO    |                 | 5                  |  |
| 007 58          | ERVICIOS ESPE                                               | CIALES-PLANTA M  | DLLENDO |                 | 0                  |  |
|                 |                                                             |                  |         |                 |                    |  |

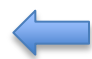